## Ingreso a Cuentas de Mail ECLGSM – UNSJ

1) Ingresar al sitio oficial de la UNSJ (http://www.unsj.edu.ar/)

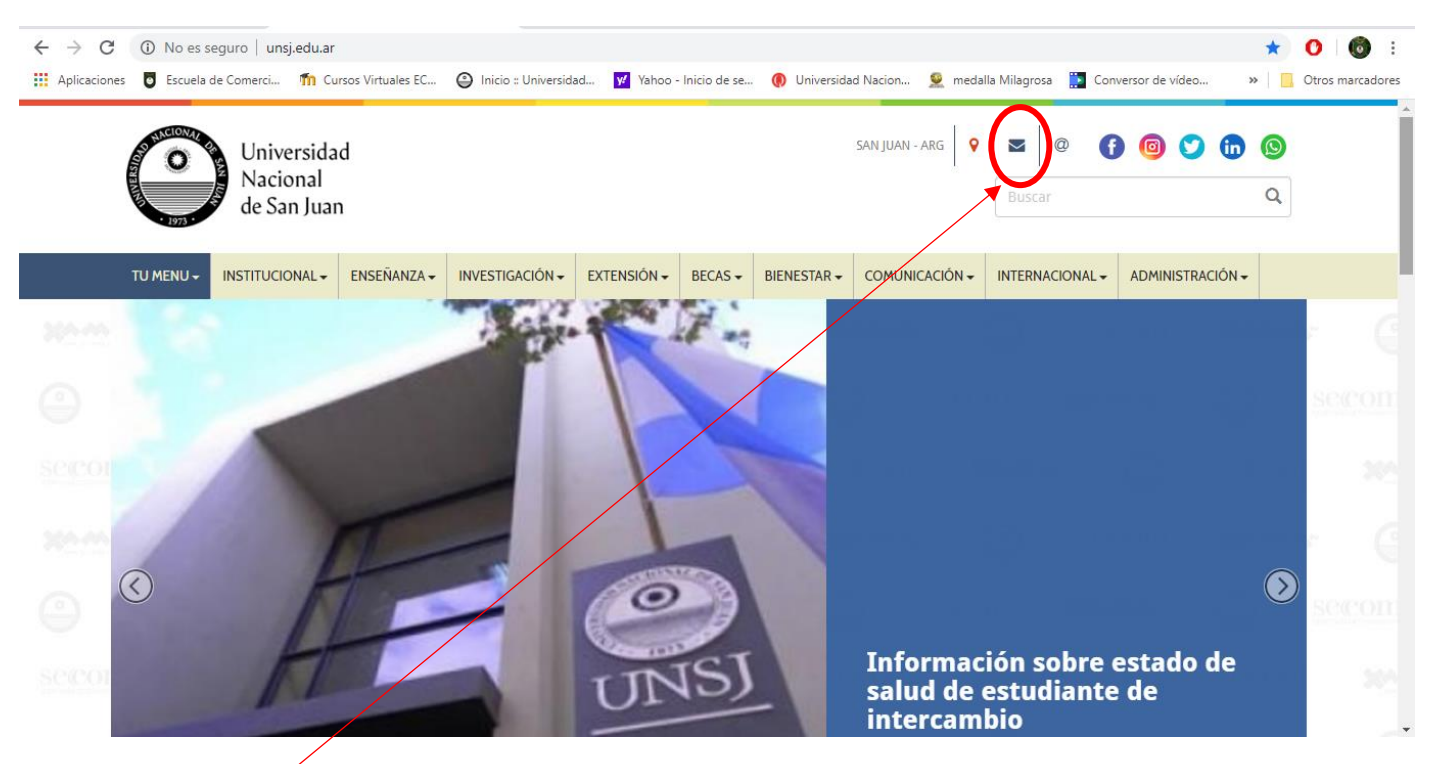

- 2) Click en el sobre de acceso a las cuentas de mail
- 3) Escribir el nombre de la cuenta completo y contraseña e Iniciar Sesión

## Por ejemplo:

| Universidad<br>Nacional<br>de San June |                               |
|----------------------------------------|-------------------------------|
| Nombre de usuario                      | plataforma@eclgsm.unsj.edu.ar |
| Contraseña                             | ······                        |
|                                        | Iniciar sesión                |
|                                        | Roundcube Webmail             |

|                                        |                                                                    |   |                        | plataf | forma@eclgsm.unsj            | .edu.ar 🔱 | Cerrar sesiór |
|----------------------------------------|--------------------------------------------------------------------|---|------------------------|--------|------------------------------|-----------|---------------|
| Universidad<br>Nacional<br>de San Juan |                                                                    |   |                        | Correo | L Contactos                  | 🔅 Conf    | iguración     |
| Actualizar Redactar Resp               | L 222 - Bart - T<br>Inder Responder Responder Binninger Marcar Mas |   | Todos                  | \$     | Q.                           |           | 0             |
| 🖸 Entrada 🧕 9                          | 4 Ø - Asunto                                                       | * | De                     | Fech   | ia                           | Tama      | r @ -         |
| Borradores                             | Alerta de seguridad sobre tu cuenta de Google vinculada            | * | Google                 | 2020   | 0-03-16 17:00                | 12 KB     |               |
| Enviados                               | [Correo] INFORMACIÓN RECTORADO SOBRE CORONAVIRUS COVID-19.         | * | Ing. Miguel A. Morandi | 2020   | 0- <mark>03-11 12:5</mark> 6 | 182 KB    | Ø             |

4) Para cambiar contraseña acceder a Configuración/Contraseña y ahí cambiarla siguiendo las indicaciones

| cerca de                         |                            | plataforma@eclgsm.unsj.edu.ar 🖞 Cerrar sesión |
|----------------------------------|----------------------------|-----------------------------------------------|
| Universidad Nacional de San Juan |                            | 🖂 Correo 👤 Corractos 🔅 Configuración -        |
|                                  |                            |                                               |
| Configuración                    | Sección                    |                                               |
| Preferencias                     | Interfaz de Usuario        |                                               |
| Carpetas                         | Vista de Buzón             |                                               |
| L Identidades                    | Vista de Mensajes          |                                               |
| Respuestas                       | ≥ Somposición de Mensajes  |                                               |
| V Hieros                         | Contactos                  |                                               |
| 呵 Contraseña                     | Carpetas especiales        |                                               |
| 🏠 Mailbox Quota                  | Configuración del servidor |                                               |
|                                  |                            |                                               |
|                                  |                            |                                               |
|                                  |                            |                                               |
|                                  |                            |                                               |
|                                  |                            |                                               |

| Acerca de                           | plata    | forma@ecigsm.uns | edu.an | பு Cerrar ses | ón |
|-------------------------------------|----------|------------------|--------|---------------|----|
| Universidad<br>Nacional<br>San Juan | 🔀 Correo | L Contactos      | 🏟 e    | Configuración |    |
|                                     |          |                  |        |               |    |